## How to place students within Read Live

From symbaloo page choose Read Live link

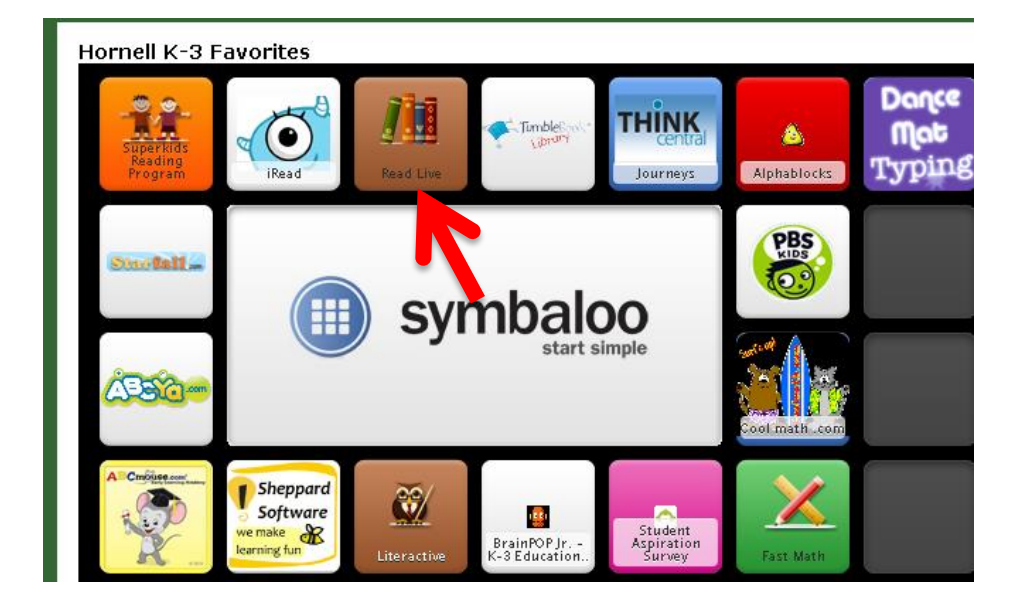

Teacher Logs into Read Live with following user ID and password...

| 1                          | Read Live<br>welcome                                          |  |
|----------------------------|---------------------------------------------------------------|--|
| Log<br>User ID<br>Password | g in to Read Live:<br>Izimar Startime Forgot password? Log In |  |

Developed by Lisa Zimar, Instructional Support for Technology, GST BOCES

From to left of screen make sure you are on **Student tab** and click on **Read Naturally Live** 

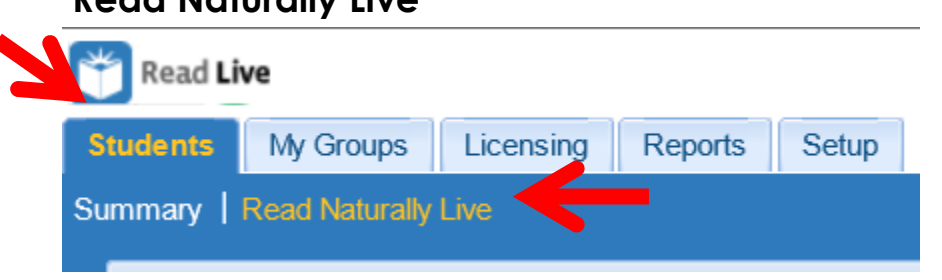

Now you can choose to scroll through the list students or you can use filter to search for the student you wish to place (if using filter, be sure to click apply filter after entering students last name or grade).

| Filter By                        |              |                            |                   |        |           |                                                 |           |              | <b>Y</b> A      | pply Filter | R Clear      | Filter |
|----------------------------------|--------------|----------------------------|-------------------|--------|-----------|-------------------------------------------------|-----------|--------------|-----------------|-------------|--------------|--------|
| School:                          | Bryant Schoo | ~                          | Grade: All        |        |           | <ul> <li>Student</li> <li>Last Name:</li> </ul> |           |              |                 |             | $\leftarrow$ |        |
| Homeroom Teacher:                | All          | ~                          | Program All       |        |           | v                                               |           |              |                 |             |              |        |
| My Group:                        |              | ~                          | leacher:          |        |           |                                                 |           |              |                 |             |              |        |
|                                  |              |                            |                   |        |           |                                                 |           |              |                 |             |              |        |
|                                  |              |                            |                   |        |           |                                                 |           |              |                 |             |              |        |
| Read Naturally Live S            | Students     |                            |                   |        |           | Print Stories                                   | Print Wel | come Letters | Story O         | otions /    | Progress I   | Letter |
| I Page 1 of 2                    | ► N 2        |                            |                   |        |           |                                                 |           | Dis          | splaying 1 - 50 | of 95 Show  | 50 🗸         | items  |
| 📃 Name 🔺                         | Grad         | e Homeroom Teache          | r Program Teacher | Action | Series    | Level                                           | Goal      | Assignm      | Reset St        | Print       | Email        |        |
| Adams, Ellie                     | 3            | Zmar, Lisa                 | Horton, Sarah     | Place  | Sequenced | 2.5                                             | 100       | <u>Edit</u>  | Reset           | Awards      | <u>Email</u> |        |
| Adams, Liam                      | 3            | Zimar, Lisa                | Horton, Sarah     | Place  | Sequenced | 2.5                                             | 100       | Edit         | Reset           | Awards      | Email        |        |
| Alley, Mikenzie                  | 2            | Zimar, Lisa                | Horton, Sarah     | Place  | Sequenced | 1.5                                             | 90        | Edit         | Reset           | Awards      | Email        |        |
| Amphlett, Tristan                | 2            | Zimar, Lisa                | Horton, Sarah     | Place  | Sequenced | 1.5                                             | 90        | Edit         | Reset           | Awards      | Email        |        |
|                                  |              | Zaran Lina                 | Horton Sarah      | Place  | Sequenced | 1.5                                             | 90        | Edit         | Reset           | Awards      | Email        |        |
| Bale, Quentin                    | 2            | Zimar, Lisa                | norton, oaran     |        |           |                                                 |           |              |                 |             |              |        |
| Bale, Quentin<br>Barnett, Daniel | 2            | Zimar, Lisa<br>Zimar, Lisa | Horton, Sarah     | Place  | Sequenced | 1.5                                             | 90        | <u>Edit</u>  | Reset           | Awards      | Email        |        |

| Click "Place" for t | hat stude | nt          |               |       |
|---------------------|-----------|-------------|---------------|-------|
| Adams, Ellie        | 3         | Zimar, Lisa | Horton, Sarah | Place |

## The Program will walk you through the students Placement.

Begin by testing 2<sup>nd</sup> grade students at 1.5 level and 3<sup>rd</sup> grade students at 2.5 level.

Make sure you **click on the level** to test so that it is selected in blue as seen below. **Click Next** 

| tudent: Sample Student                |                                                           |                                                                                                    |  |
|---------------------------------------|-----------------------------------------------------------|----------------------------------------------------------------------------------------------------|--|
| stimate this student's reading level, | and then select the corresponding placeme<br>Series avail | able for each placement testing level                                                              |  |
| Placement Testing Level               | Sequenced Series                                          | Phonics Series                                                                                     |  |
| 1.0                                   | 1.0                                                       | 0.8a short a, o, i<br>0.8b short u, e, and mixed                                                   |  |
| 1.5                                   | 1.5                                                       | 1.3a long vowels with silent e<br>1.3b long vowel pairs                                            |  |
| 2.0                                   | 2.0                                                       | 1.8a digraphs<br>1.8b blends                                                                       |  |
| 2.5                                   | 2.5                                                       | 2.3a r-controlled and soft c/g<br>2.3b other letter combinations                                   |  |
| 3.0                                   | 3.0                                                       | 2.6a short a, e, i<br>2.6b short o, u, and mixed<br>2.7a long a, e, i<br>2.7b long o, u, and mixed |  |
| 3.5                                   | 3.5                                                       |                                                                                                    |  |
| 4.0                                   | 4.0                                                       |                                                                                                    |  |

When student and teacher are ready, student clicks **Start Timing** (teacher can assist by moving reading guide down as student is reading selection).

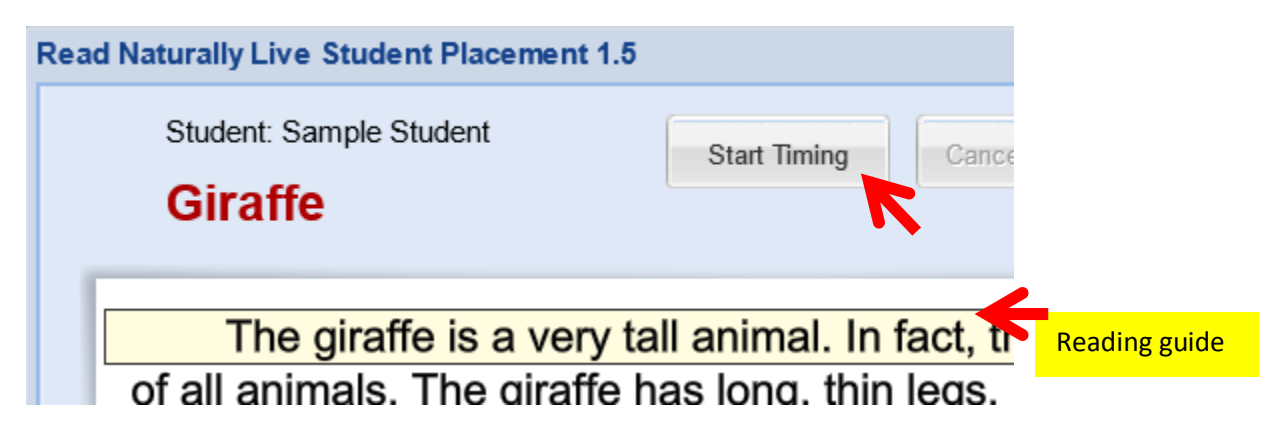

As students are reading, tally the errors they make. (Refer to Guidelines for Errors table that has been provided).

## Student is asked to click on the last word they read.

## Teacher enters the number of words student missed in box to right and click Next.

| Read Naturally Live Student Placement 1.5                                                                                                    |                                                     |       |
|----------------------------------------------------------------------------------------------------|-----------------------------------------------------|-------|
| Student: Sample Student Start Timing Cancel Timing Reading                                                                                                    | Guide On / Ofi 🌒 What o                             | oldo? |
| The giraffe is a very tall animal. In fact, the giraffe is the tallest                                                                                                    | Timing Results                                      |       |
| of all animals. The giraffe has long, thin legs. It can run very fast.                                                                                                    | Words read:                                         | 69    |
| The giraffe has a long neck. It eats leaves from trees. It eats fruit from trees. The giraffe can sleep standing up. It rests its head on a branch of a tree. Africa is the home of the giraffe. The giraffe lives in | Enter the number of<br>words the student<br>missed: | 4     |
| small groups. A giraffe can close its nose. This keeps out sand and dust. At birth, a giraffe is 150 pounds. It can stand up when it is just                                                                          | Timing Score (words<br>correct per minute):         | 65    |
| one hour old.                                                                                                    |                                                     |       |
|                                                                                                    |                                                     |       |
|                                                                                                    |                                                     |       |
|                                                                                                    |                                                     |       |
| Page 1 of 1 Finished                                                                                                    |                                                     |       |
| Close                                                                                                    | Back                                                | •     |

If student does not score within the range the program will recommend what level to test them at next. Continue Testing | Select Next.

| tudent: Samp                               | le Student                                                     | Example of stude<br>test in range | nt who did not                                                                                                    |                                                                                                    |                                                  |
|--------------------------------------------|----------------------------------------------------------------|-----------------------------------|----------------------------------------------------------------------------------------------------|----------------------------------------------------------------------------------------------------|--------------------------------------------------|
| Assessme                                   | ent Results                                                    |                                   | How to Proceed                                                                                                    |                                                                                                    |                                                  |
| Placement<br>Testing Level                 | Student Score<br>(WCPM)                                        | Placement Range<br>(WCPM)         | now to riddeed                                                                                                    |                                                                                                    |                                                  |
| 1.5                                        | 65                                                             | 30 - 60                           | <ul> <li>Select series,</li> </ul>                                                                                                  | level, and goal                                                                                        |                                                  |
|                                            |                                                                |                                   |                                                                                                    |                                                                                                    |                                                  |
| Score from th<br>Recomme<br>Fest this stud | e most recent test is<br>ndation:<br>ent at level 2.0<br>Recom | in bold type.                     | <ul> <li>Continue testin<br/>Return to the main<br/>placement testing le</li> <li>Manually set s<br/>Manually set the se</li> </ul> | ng<br>placement screen where<br>evel.<br>eries, level, and goal for th<br>ries, level, and goal for th | e you can select a<br><b>oal</b><br>nis student. |

Test student until they meet within Placement Range. (If it asks you to select Phonics or Sequenced... choose Sequenced).

Once student is Placed, log out of the Izimar account

Now, direct student to login as themselves (firstname.lastname password: red101) | Students click Read Naturally Live and will choose a story to begin with.

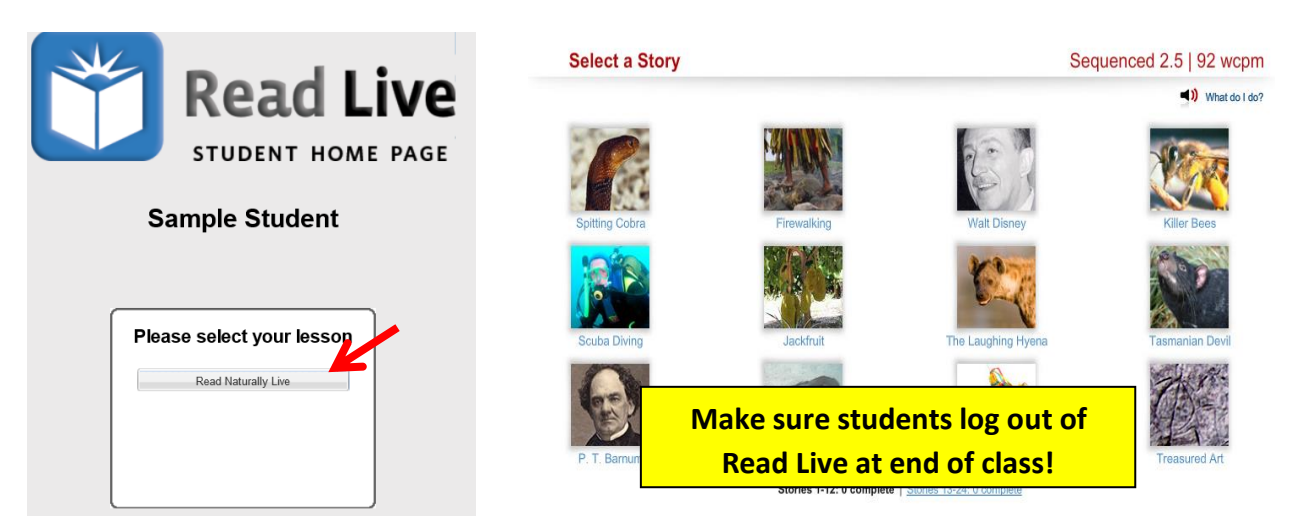

Developed by Lisa Zimar, Instructional Support for Technology, GST BOCES